## 法人インターネットバンキング

## ワンタイムパスワードのご利用について

## お客様各位

平素は、石巻信用金庫をご利用いただき誠にありがとうございます。

現在、お客様のパソコンをウイルス感染させ、インターネットバンキングの I D や暗 証番号等を不正に取得するとともに、お客様に気づかれずにパソコンに侵入し、お客様 の口座から不正に預金を引き出す事案が全国の金融機関で発生しています。

お客様におかれましては、不正な引き出しを確認された際には、早急に当金庫へご連 絡いただくとともに、このようなパソコンのウイルス感染や不正な引き出しの被害発生 等を防ぎ、サービスをより安全にご利用いただくため、ワンタイムパスワードをご利用 下さい。

ワンタイムパスワード

資金移動時に、これまでの利用者確認暗証番号に加えて、入力する暗証番号がその都度 変更となる「ワンタイムパスワード」をご利用ください。

※利用者ワンタイムパスワードは資金移動時に必要になります。利用者は厳重に管理し、 第三者に開示しないで下さい。

[詳細]

<ワンタイムパスワード対象者>

・ご利用中のすべての利用者

<ワンタイムパスワードを利用できる取引>

・資金移動

※総合振込はワンタイムパスワードを利用することはできません。

<ワンタイムパスワード誤入力回数>

・7回連続でワンタイムパスワードの入力を誤った場合はロックがかかります

- ① 法人インターネットバンキングに管理者でログオンします
- ② 「ご契約先管理情報変更」をクリックし、2段目メニュー内の「利用者情報登録/ 変更」をクリックします。

| 法人 様向け インターネットバンキングサービス<br>Internet Banking Service for the Company |                     |
|---------------------------------------------------------------------|---------------------|
| ■ご契約先認証情報変更 ■ご契約先管理情報変更 ■ご契約先情報照会                                   | <b>ログオフ</b>         |
| ■利用者情報登録/変更 ■契約口座情報変更 ■ファイル伝送契約情報変更/参照 ■ご契約先限度額変更                   | □ 振込手数料マスタ登録/変更/参照  |
| ■ ご契約先情報照会 □ ご契約先ステータス表示                                            | 2015/06/24 11:02:36 |
| ご契約先ステータス                                                           |                     |

③ 「利用者情報選択」が表示されますので、利用者ワンタイムパスワードを発行する 利用者の選択欄にチェックを入れて、「発行/再発行」をクリックします。

| ■ご契約先認証! | 情報変更                                  | <b>波</b> 更 | <mark> </mark> ご祭           | 約先情報             | 服会                |                          |                  |                     |                |               |               |                |                                                            | ログオフ                    |         |                |         |         |         |         |              |         |         |              |             |          |
|----------|---------------------------------------|------------|-----------------------------|------------------|-------------------|--------------------------|------------------|---------------------|----------------|---------------|---------------|----------------|------------------------------------------------------------|-------------------------|---------|----------------|---------|---------|---------|---------|--------------|---------|---------|--------------|-------------|----------|
| ■利用者情報登録 | 绿/変更 🗧 契約口座情報変更                       | E          | - 771                       | イル伝送教            | 动情報宴              | 》<br>观参\更多               | □ ご契約            | 的先限度都               | 顏変更            | □ 振           | 込手数料          | マスタ蜀           | 録/変更/作                                                     | 願                       |         |                |         |         |         |         |              |         |         |              |             |          |
| ご契約先管理情  | 報変更 📘 利用者情報登録/                        | 変更         |                             |                  |                   |                          |                  |                     |                |               |               |                |                                                            |                         |         |                |         |         |         |         |              |         |         |              |             |          |
| 用者情報     | 選択                                    |            |                             |                  |                   |                          |                  |                     |                |               |               |                |                                                            |                         |         |                |         |         |         |         |              |         |         |              |             |          |
| 相容録する    | 法法合任 新規會編                             | を押         | 1.7<1                       | だざい              |                   |                          |                  |                     |                |               |               |                |                                                            |                         |         |                |         |         |         |         |              |         |         |              |             |          |
| 更する場合    | は、利用者情報選択                             | 後に         | 目的の                         | ひボタ!             | ,<br>ノを押          | してくださ                    | ぎし ゝ。            |                     |                |               |               |                |                                                            |                         |         |                |         |         |         |         |              |         |         |              |             |          |
| 在 利用老    | ゴーク人登録されてい                            | ±₫         |                             |                  |                   |                          |                  |                     |                |               |               |                |                                                            |                         |         |                |         |         |         |         |              |         |         |              |             |          |
| 199人まて   | 「登録出来ます。                              | · d. 7 (   | ,                           |                  |                   |                          |                  |                     |                |               |               |                |                                                            |                         |         |                |         |         |         |         |              |         |         |              |             |          |
|          |                                       |            |                             |                  |                   |                          |                  |                     |                |               |               |                |                                                            |                         |         |                |         |         |         |         |              |         |         |              |             |          |
| 用者情報運    | 選択                                    |            |                             |                  |                   |                          |                  |                     |                |               |               |                |                                                            |                         |         |                |         |         |         |         |              |         |         |              |             |          |
|          |                                       |            | 利                           |                  |                   |                          |                  |                     | オンモ            | ライン           | 取引            |                |                                                            |                         |         |                |         | フ       | ァイノ     | レ伝送     | Ś            |         |         |              |             |          |
|          |                                       |            | 用                           | 利                | 事収                | 納奴納                      | !                | 1                   |                |               |               |                | 収納                                                         |                         |         |                |         |         |         |         | 1            |         |         | 1            |             |          |
|          |                                       | 7          | 書                           | 1.3              |                   |                          |                  | 100 A 11 A          |                |               | 咨全            | 金収納せる          |                                                            | 外部外部                    |         | 、 総合振込         |         | 給与振込    |         | 賞与振込    |              | 預金口座振   |         |              |             |          |
| 利用者IC    | > 利用者名                                | 子証         | 者<br>ワン                     | 用由               | 故サ                | - Éz                     |                  | . 신프                | 取引             | ×~~           | 最新し           | 4Xǎ西I          | ia la f                                                    | 5 - 8 5                 |         |                |         |         |         |         | 1            |         |         |              |             |          |
| 利用者に     | ) 利用者名                                | 子証明書       | 者 ワンタイム                     | 用中止              | 故 サビ録             | ー<br>ビス<br>関<br>類        | 残高昭会             |                     | 取引履歴           | 資金<br>移動      | 移動            | 収納<br>サー       | ビス デー<br>取引 774                                            | ターデータ<br>ルファイル          | —       |                |         |         |         |         |              |         |         |              |             | Т        |
| 利用者IC    | ) 利用者名                                | 子証明書       | 者<br>ワンタイム<br>パス・ド          | 1月中止             | 故 ザビ録             | ー<br>ス<br>ビス<br>累積<br>封鎖 | 残高<br>照会         | 人出金明細照会             | 取引<br>履歴<br>照会 | 資金<br>移動      | 。<br>移子取<br>消 | 収納<br>サー<br>ビス | ビス デー<br>取引 774<br>履歴 送(                                   | タ データ<br>ルファイル<br>言 受信  | <br>登録  | 承認             | 送信      | 登録      | 承認      | 送信      | 登録           | 承認      | 送信      | 登録           | 承部          | 찡這       |
| 利用者口     | ) 利用者名                                | 子証明書       | 著 ワン<br>タイム<br>パス<br>ワード    | <sup>約</sup> 用中止 | 故 サビジ録            | - ビス<br>ビス<br>累積<br>封鎖   | 残高照会             | 人出<br>金<br>明細<br>照会 | 取引<br>履歴<br>照会 | 資金移動          | 移動            | 収納<br>サー<br>ビス | ビス デー<br>取引 774<br>履歴 送(<br>照会                             | タ データ<br>ル 7ァイ川<br>言 受信 | 登録      | 承認             | 送信      | 登録      | 承認      | 送信      | 登録           | 承認      | 送信      | 登録           | <b>承</b> 部  | 8jè      |
| 利用者IC    | <ul> <li>利用者名</li> <li>テスト</li> </ul> | P子証明書<br>O | 者<br>ワン<br>タイム<br>パス<br>ワード | ·用中止<br>-        | 故<br>サビ<br>封<br>- | ·<br>- ビス<br>開<br>       | <u>残</u> 高<br>照会 |                     | 取引履歴会          | 資金<br>移動<br>○ | 移予取消          |                | ビス<br>デー<br>取引<br>774<br>履歴<br>送<br>()<br>〇<br>〇<br>〇<br>〇 | タ データ<br>ル 7ァイル<br>三 受信 | 登録<br>〇 | <b>承認</b><br>〇 | 送信<br>〇 | 登録<br>〇 | 承認<br>〇 | 送信<br>〇 | 登録<br>〇<br>〇 | 承認<br>〇 | 送信<br>〇 | 登録<br>〇<br>〇 | 承<br>『<br>〇 | 장 년<br>( |

④「利用者ワンタイムパスワード発行/再発行確認」画面が表示されるので、「ご契約 先確認暗証番号」を入力し「OK」ボタンをクリックします。

|             | *·····                                                                   |                                                                                                    |                                                                                                    | шул                                                                                                    |
|-------------|--------------------------------------------------------------------------|----------------------------------------------------------------------------------------------------|----------------------------------------------------------------------------------------------------|----------------------------------------------------------------------------------------------------|
| 契約口座情報変更    | □ ファイル伝送契約情報変更/参                                                         | ▶照 □ご契約先限度額変更                                                                                                    | ■ 振込手数料マスタ登録/変更/                                                                                                    | 參照                                                                                                    |
| ]利用者情報登録/変更 |                                                                          |                                                                                                    | 2015/06/24 11:2                                                                                                    | 1:00                                                                                                    |
| スワード発行/     | 冉発行確認                                                                    |                                                                                                    |                                                                                                    |                                                                                                    |
|             |                                                                          |                                                                                                    |                                                                                                    |                                                                                                    |
| 様           |                                                                          |                                                                                                    |                                                                                                    |                                                                                                    |
|             |                                                                          |                                                                                                    |                                                                                                    |                                                                                                    |
|             |                                                                          |                                                                                                    |                                                                                                    |                                                                                                    |
| いて、利用者ワン?   | タイムバスワードを発行                                                              | します。                                                                                                    |                                                                                                    |                                                                                                    |
| h先確認暗証番号    | 号を入力してから <u>οκ</u>                                                       | を押してください。                                                                                                    |                                                                                                    |                                                                                                    |
|             |                                                                          |                                                                                                    |                                                                                                    |                                                                                                    |
|             |                                                                          |                                                                                                    |                                                                                                    |                                                                                                    |
| <u> </u>    |                                                                          |                                                                                                    |                                                                                                    |                                                                                                    |
|             | ■ 契約ロ座情報変更<br>■利用者情報登録/変更<br>スワード発行/<br>様<br>様<br>いて、利用者ワン?<br>切先確認知音証番号 | 契約ロ座情報変更         ファイル伝送契約情報変更/           到用者情報登録/変更           スワード発行/再発行確認           様           バて、利用者ワンタイムバスワードを発行/<br>均先確認暗証番号を入力してから           のK | 契約ロ虚情報変更         ファイル伝送契約情報変更/参照         ご契約先限度額変更           利用者情報登録/変更         スワード発行/再発行確認           様            バて、利用者ワンタイムバスワードを発行します。<br>均先確認時証番号を入力してから         ok | <ul> <li>■ 数内ロ虚情報変更 □ ファイル伝送契約情報変更/参照 □ ご契約先限度額変更 □ 新込手数料マスク登録/変更/</li> <li>■ 利用者情報登録/変更 2015/06/24 11:2</li> <li>スワード発行/再発行確認</li> <li>様</li> <li>              衣</li></ul> |

⑤「利用者ワンタイムパスワード発行/再発行完了」画面が表示されますので、「印刷」 ボタンをクリックし、表示されている内容を印刷して下さい。

| ご契約先認証情報変更                                    | こ契約先管理情報変更          | こ契約先情報照会  | 「初始上阳度額亦再」 | □ 振送手数料フラク発行 /亦画 / 余照    | グオフ |
|-----------------------------------------------|---------------------|-----------|------------|--------------------------|-----|
| ジジャートの日本の日本の日本の日本の日本の日本の日本の日本の日本の日本の日本の日本の日本の | □ 利用者情報登録/変更        |           | CHILAGHAC  | □ 頭心子気行 ( ∧ ) 豆鉢/ 友文/ ど州 |     |
| 用者ワンタイムノ                                      | 「スワード発行/            |           |            |                          |     |
| 利用者ワンタイム/                                     | (スワードを発行,           | /再発行しました。 |            |                          |     |
| £3しければ <u>ок</u>                              | を押してください            | ۰         |            |                          |     |
| 利用者名(テスト                                      | - 様                 |           |            |                          |     |
| 記号 アイウ<br>暗証番号 <mark>98 46 20</mark>          | エオカキク<br>8305072368 |           |            |                          |     |

- ⑥以上で「利用者ワンタイムパスワード」の発行は完了となります。 利用者に「利用者ワンタイムパスワード」を通知してください。
- ※セキュリティ保護の観点から、利用者本人に直接通知し、絶対に他者に知られることのないよう十分注意してください。

①次回、資金移動時からこれまでの利用者確認暗証番号に加えて「利用者ワンタイムパ スワード」の入力が必要となります。

| 📕 オンライン取引 📃 資金移動                          |                        |                  |                  |          |   |
|-------------------------------------------|------------------------|------------------|------------------|----------|---|
| 資金移動確認                                    |                        |                  |                  |          |   |
| ど あいますと以下の資金                              | 移動取引が行われて              | わます。よろしに<br>ンだやい | けれ(ば確認暗証番号       | および利用者   |   |
|                                           | С, <u>ман</u> истчи с  | Vieu.            |                  |          |   |
| ■ 気気の しかない お取引店 「 料目                      | 1 □座番号                 |                  | <b>座名義</b> 人     |          |   |
| 本店 普通                                     | 1011001                | カンリシヤ011         |                  |          |   |
| 資金移動先口座                                   |                        |                  |                  |          |   |
| ▲ 金融機関/支店名 科E<br>1739信田全庫                 | 口座番号                   |                  | 至名義人             | 植別振込     |   |
| 本店 一 普通                                   | 0123456                | シンキン タロウ         |                  | 都度指定     |   |
| 支払金額                                      | ¥1,000 EDI             | 青報               |                  |          |   |
| 先方負担手数料                                   | ¥200 振込                | 依頼人              | カンリシヤ011         |          |   |
| 資金移動金額                                    | ¥10,000 コメン<br>×100 湾会 | 小欄<br>移動均守口 *    | 2015年01日20日      |          |   |
| 合計支払金額                                    | ¥10,100 資金             | ™<br>移動予定日       | 2013年01月30日      |          |   |
| 確認暗証番号 •••••                              | *74                    | 核頼の資金移動          | ■<br>hは12月25日のお取 | 扱いとなります。 |   |
| 利用者ワンタイムバスワード                             |                        |                  |                  |          | · |
| 記号                                        | <u>+</u>               | 2                |                  |          |   |
| 暗証番号●                                     | • ••                   |                  |                  |          |   |
| 送信 キャンセル 印刷                               |                        |                  |                  |          | _ |
| T I F W I F F F F F F F F F F F F F F F F |                        |                  | 利用者ワンタイ          | ムパスワード   |   |
|                                           |                        |                  | の入力が追加い          | かりすす     |   |
|                                           |                        |                  |                  | -なりまり。   |   |